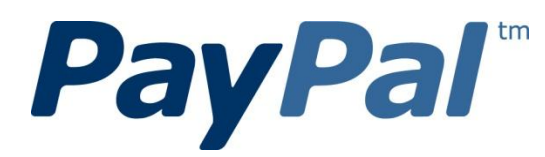

# 帳戶設定與使用指南(民宿簡易版)

http://www.paypal.com/tw

### 內容

| 1. | PayPal 簡: | 介                  | 3  |
|----|-----------|--------------------|----|
|    | 1-1       | 什麼是 PayPal?        | 3  |
|    | 1-2       | PayPal 交易流程?       | 4  |
|    | 1-3       | 為什麼使用 PayPal?      | 5  |
|    | 1-4       | 費用                 | 5  |
| 2. | 帳戶設定      |                    | 6  |
|    | 2-1       | 完成 PayPal 帳戶認證     | 6  |
|    | 2-2       | 選擇以新台幣為主要貨幣        | 8  |
|    | 2-3       | 建議: 連結信用卡,方便日後付款使用 | 10 |
| 3. | 如何收款      |                    | 13 |
|    | 3-1       | 透過電子郵件要求付款 (簡易版)   | 13 |
| 4. | 取消付款      | 要求、確認款項與退款         | 18 |
|    | 4-1       | 取消已發出的付款要求         | 18 |
|    | 4-2       | 確認款項與退款            | 21 |
| 5. | 如何提款      |                    | 24 |
| 6. | 如何修改      | 帳戶設定               | 29 |
| 7. | 如何確認      | 舊的交易資料             | 31 |
| 8. | 客服中心      |                    | 32 |
|    |           |                    |    |

## 1. PayPal 簡介

### 1-1 什麼是 PayPal?

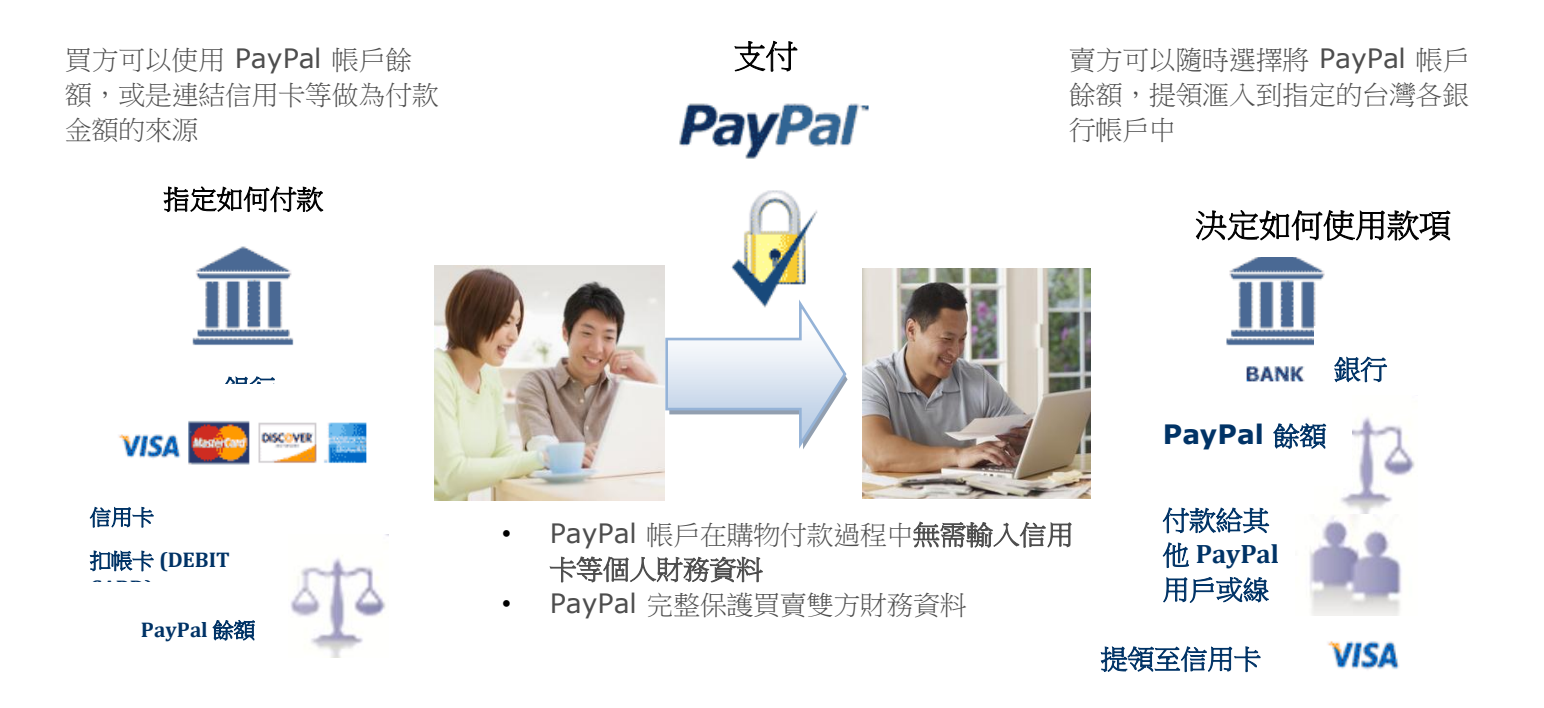

- 1998 年成立, 全球超過 2 億 3 千萬註冊帳戶,每 3 個線上買家即有 1 個擁有 PayPal 帳 戶,其中亞太地區有 1,600 萬註冊帳戶
- 全球共 190 個國家/地區可以使用 PayPal 做為支付工具。
- 買家可透過 PayPal,使用 PayPal 帳戶餘額或連結信用卡、扣帳卡 (Debit Card)、銀行帳戶 等支付網路上的交易
- 全球最值得信賴的線上支付平台 你的買家可能不了解您的品牌,但是他們相信 PayPal
- PayPal 交易安全機制 24/7 系統監測每筆交易 超過 2,000 位防詐騙專家確保交易安全

### 1-2 PayPal 交易流程?

|          | _PayPal <sup>®</sup> | _PayPal <sup>®</sup>     |                         |
|----------|----------------------|--------------------------|-------------------------|
| 國外顧客聯    | 顧客透過                 | 民宿業主即                    | 民宿業主                    |
| 絡民宿業主    | PayPal 產品            | 時收到付款                    | 將款項提領                   |
|          | 發出付款<br>             |                          | 至銀行帳戶                   |
| • 電話聯絡   |                      | 只需支付單筆                   | 4-6 個工作天,單筆             |
| • 瘋台灣民宿網 |                      | 3.9% + NT\$10<br>陸岡な見毛續費 | 超過 NT\$5,000 - 免手續費;    |
|          |                      | 6因入勿丁領貝                  | 図)、N133,000 - N1333 丁須貝 |

| 官網         | PayPal 付款產品 |                        | 特色                                                                                                    |
|------------|-------------|------------------------|----------------------------------------------------------------------------------------------------|
| 無          | 電子郵件付款產品    | 立即付款<br>VISA Mage Tage | <ol> <li>透過 PayPal 介面發送電子郵件要求付款;</li> <li>民宿業主提供自己 PayPal 帳號的電子郵件<br/>地址,請顧客直接使用 PayPal 付款。</li> </ol> |
| 瘋台灣<br>民宿網 | 網站付款標準版     | 立即購                    | 在瘋台灣民宿網上設 PayPal 專區,並在個別<br>民宿資訊上加上 PayPal 結帳按鈕                                                        |

### 1-3 為什麼使用 PayPal?

| 透過 PayPal 付款<br>(電子郵件付款產品)                                                                                                    | 透過銀行轉帳付款<br><b>前</b><br>BANK                                                                        | 透過 PayPal 付款<br>(網站付款標準版)                                                                                                    |
|----------------------------------------------------------------------------------------------------|----------------------------------------------------------------------------------------------------|----------------------------------------------------------------------------------------------------|
| <ol> <li>國外顧客打電話查詢訂房資訊</li> <li>民宿業主透過電子郵件發送訂金付款要求或全額附款要求</li> <li>國外顧客透過 PayPal 以信用卡或其他方式付款</li> <li>民宿業主即時收到 PayPal 電子郵件確認,並可登入 PayPal 查詢入帳款項</li> </ol> | <ol> <li>國外顧客打電話查<br/>詢訂房資訊</li> <li>透過銀行匯款先預<br/>付訂金或全額付款</li> <li>民宿業者到銀行確<br/>認款項</li> </ol>     | <ol> <li>國外顧客在瘋台灣民宿網上找到民<br/>宿資訊</li> <li>國外顧客在個別民宿資訊上點選<br/>PayPal 結帳按鈕以信用卡或其它方<br/>式完成付款</li> <li>民宿業主即時收到 PayPal 電子郵<br/>件確認,並可登入 PayPal 查詢入<br/>帳款項</li> </ol> |
| <ul> <li>無註冊費、無月費;賣方支付低廉<br/>跨國交易手續費</li> <li>線上即時交易</li> <li>支援信用卡付款</li> <li>沒有網站也可以收款</li> </ul>                                                        | <ul> <li> 需親自到銀行辦理</li> <li> 不能以信用卡為支付方式</li> <li> 雙方皆須支付銀行 匯款費用</li> <li> 需 2 天左右的匯款 時間</li> </ul> | <ul> <li>無註冊費、無月費;賣方支付低廉<br/>跨國交易手續費</li> <li>線上即時交易</li> <li>支援信用卡付款</li> <li>顧客可以直接在瘋台灣民宿網點選<br/>PayPal 結帳按鈕完成付款,無需透<br/>過電子郵件</li> </ul>                        |

### 1-4 費用

PayPal 跨國交易手續費

跨國交易手續費包括

- **單筆**交易作業費 (NT\$10)
- 手續費率 (3.9%\*)

單筆交易手續費

#### 新台幣

3.9% + NT\$10

## 2. 帳戶設定

### 2-1 完成 PayPal 帳戶認證 登入 PayPal (<u>http://paypal.com/tw</u>), 進入「獲得認證」

| <image/> <image/> <image/> <text><text><text><text><text><text><text><text><text><text><text><text><text><text><text><text><text><text><text><text><text><text><text></text></text></text></text></text></text></text></text></text></text></text></text></text></text></text></text></text></text></text></text></text></text></text>                                                                                                    | 請先至 PayPal 網站 左方登入區         塊,填入你的 PayPal 帳號與密碼。         帳戶登入          電子郵件         PayPal 密碼         前往         我的帳戶         登入 |
|----------------------------------------------------------------------------------------------------|----------------------------------------------------------------------------------------------------|
| 大的帳戶         支付購物款項         要求支付購物款項         產品與服務           一         一         二         二 | 2 登入後,在概覽畫面上,點選「獲得認證」<br>我的帳戶 支付購物款項 要求支付購物款項 產,<br>概覽 提領 紀錄 調解中心 個人檔案<br>歡迎, Michael Cheng<br>帳戶類型:特選 狀態:未認證 選得認證               |
| 後幣 通計                                                                                                    |                                                                                                    |
| TWD(主要)    NT\$0 TWD                                                                                                    |                                                                                                    |
| 30.00 USD<br>我的近期活動   已啟到的款項   已發出的款項<br>我的近期活動   合版 7 天(2011年04月30日 至 2011年05月07日)                                                                                                    | 精選全球購物商店優惠<br>從時尚到 3C 應有盡有<br>立即購                                                                                                |

## PayPal

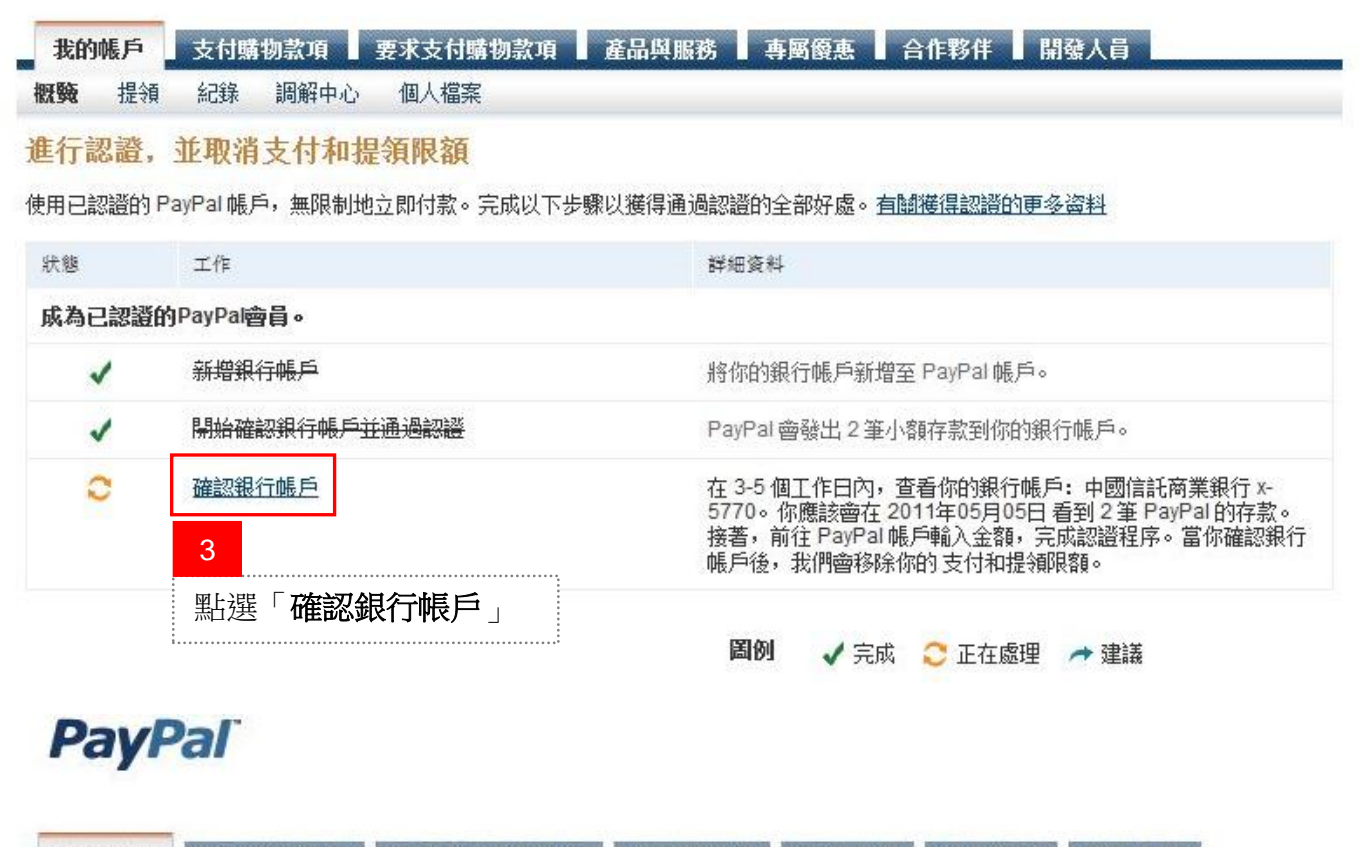

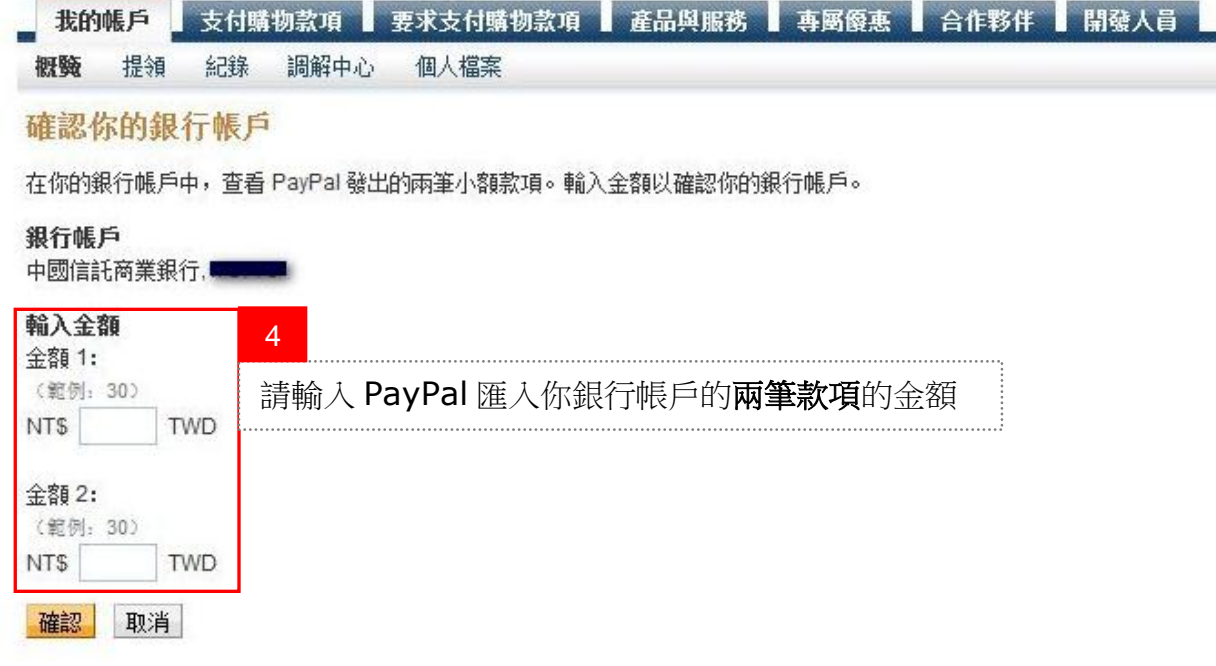

### 2-2 選擇以新台幣為主要貨幣

登入 PayPal (<u>http://paypal.com/tw</u>), 進入管理貨幣

| Particle       Catele       Catelee       Catele       Catelee <th></th> <th>1<br/>請先至<br/>塊,填<br/>電子郵<br/>PayPal<br/>前往<br/>我的帳<br/>登入<br/>整入有<br/>PayPal</th> <th>PayPal 斜<br/>(你的 Pay<br/>(你的 Pay<br/>(你) (你) (你) (你) (你)<br/>(你) (你) (你) (你) (你) (你) (你) (你) (你) (你)</th> <th>周站 左方登入<br/>yPal 帳號與密码</th> <th>⊡<br/>馬。</th> <th></th> <th><u>繁體中文</u> ~</th> |                                                             | 1<br>請先至<br>塊,填<br>電子郵<br>PayPal<br>前往<br>我的帳<br>登入<br>整入有<br>PayPal | PayPal 斜<br>(你的 Pay<br>(你的 Pay<br>(你) (你) (你) (你) (你)<br>(你) (你) (你) (你) (你) (你) (你) (你) (你) (你) | 周站 左方登入<br>yPal 帳號與密码       | ⊡<br>馬。                                                                 |                         | <u>繁體中文</u> ~           |
|----------------------------------------------------------------------------------------------------|-------------------------------------------------------------|----------------------------------------------------------------------|----------------------------------------------------------------------------------------------------|-----------------------------|-------------------------------------------------------------------------|-------------------------|-------------------------|
| 欄覽 提領 紀錄 調解中心 歡迎, Michael Cheng 帳戶類型:特選 │狀態:未認證證 PayPal 餘額: NT\$0 TWD                                                                                                    | 個人檔案<br><u>隻得認證</u>                                         |                                                                      |                                                                                                    | 檢視限額管                       | 上次<br>管理貨幣                                                              | 登入時間:2011年<br><b>通知</b> | E05月11日 14:46 GMT+08:00 |
| 可用餘額 – TWD(主要): NTS<br>總餘額(所有貨幣、可用及待處理<br>貨幣<br>TWD(主要)<br>USD                                                                                                    | 0 TWD<br>?) 轉換為 TWD: NT\$0<br>總計<br>NT\$0 TWD<br>\$0.00 USD | TWD 🖃 匯產                                                             | 3<br>在<br>點:                                                                                                    | 「財務資料」注<br>選「 <b>管理貨幣</b> 」 | 選單中」                                                                    | > 新增信用卡 > 設定密碼提         | 示問题 司戶代購中國商品 費5折+優惠券    |
| 我的近期活動   <u>已收到的款項</u>   已<br>我的近期活動 - 最近 7 天 (2011<br>封存 這是什麼<br>日期 東 類型                                                                                                    | .發出的款項<br>年05月04日至 2011年0<br>姓名 / 電子郵件                      | 5月11日)                                                               | 詳細資料                                                                                                    | <u> </u>                    | 2<br>五<br>一<br>一<br>一<br>一<br>一<br>一<br>一<br>一<br>一<br>一<br>一<br>一<br>一 | 理貨幣                     | ILEUM                   |

#### 選擇新台幣為主要貨幣

### PayPal

| 我的帳戶         | 支付購物款項     | 要求支付購物款項   | 產品與服務     | 専屬優惠   | 合作夥(           | ¥ 開發人員          |                 |               |     |
|--------------|------------|------------|-----------|--------|----------------|-----------------|-----------------|---------------|-----|
| <b>概覽</b> 提領 | 紀錄 調解中心    | 個人檔案       |           |        |                |                 |                 |               |     |
| 管理貨幣         |            |            |           |        |                | i               | 返回「我的個人檔案」      |               |     |
| 當你新增一種       | 貨幣時,未來收到該貨 | 幣的購物款項就會存入 | 該餘額內。主要使用 | 用貨幣是支付 | 讨購物款項利         | ]要求支付購物款項       | <b>匪的預設貨幣。</b>  |               |     |
| 選擇新貨幣        | ▼ 新増貨幣     |            |           | 1      | 貨幣匯率           |                 |                 |               |     |
| 選擇           | 貨幣         |            |           | 餘額     | 将你的餘額东         | <b>注換成不同貨幣。</b> |                 |               |     |
| 0            | 🏣 新台幣(主要)  |            | NT\$0     | TWD    | <b>從</b><br>金額 |                 |                 |               |     |
| O            | ■■ 美元      |            | 4         | USD    | 選擇貨幣           | •               |                 |               |     |
| 關閉貨幣         | 設為主要       |            | 選打        | 睪「新    | 台幣」            | ,然後點            | 出選「 <b>設為</b> 」 | <b>主要</b> 」按鈕 | - o |
|              |            |            |           | 選擇     |                | 貨幣              |                 |               |     |
|              |            |            |           | C      |                | 🏭 新台            | ¦幣(主要)          |               |     |
|              |            |            |           | C      |                | ■■ 美元           |                 |               |     |
|              |            |            | [         | 關閉貨    | ŧ幣             | 設為主要            |                 |               |     |

## 2-3 建議:連結信用卡,方便日後付款使用

登入 PayPal (<u>http://paypal.com/tw</u>),新增信用卡資料

| PayPal                                                                                                    | 1                                           |                                    |
|----------------------------------------------------------------------------------------------------|---------------------------------------------|------------------------------------|
| 6年         94.042         648.04         94.042           7年 Prepret dbate         21.012         67.03.04         100.000           6 F B A. Ch              初辺太到 PayPal              初辺太到 PayPal              更快速、殘草的跨國總上交易支付平台 <u>工解詳镜</u>                                                                                                    | 登入官網,請先至 PayPal 網站 左<br>方,以您的帳戶與密碼登入。       |                                    |
| With The State         With The State           A State         A State           B State         B State           Call Data         B State           State         Exclusion           State         Exclusion           State         Exclusion           State         Exclusion           State         Exclusion           State         Exclusion           State         Exclusion | 帳戶登入 <sup>□</sup><br>電子郵件                   |                                    |
|                                                                                                    | PayPal 密碼                                   |                                    |
| PayPal                                                                                                    | 前往<br>我的帳戶 ▼<br>登入                          | 整理中文 →                             |
| <b>我的帳戶</b> 支付購物款項 ■要求支付購物款項 ■<br>「<br>概 预 提領 紀錄 調解中心 <u>個人檔案</u>                                                                                                    | <u>登入有問題?</u><br>PayPal 新用戶? <u>註冊</u> . 【書 |                                    |
| 款迎, 如果我们的一个,我们的一个,我们的一个,我们不是一个。 新增/编辑電子郵件 ● 新增/编辑最子郵件 ● 新增/编辑最行帳戶                                                                                                    | 2<br>滑鼠移至個人檔案,選擇「新增/編                       | 問: 2011年05月04日 23:04 GMT+08:00     |
| PayPal 餘額:         NT\$0 TWD         新增/編輯信用卡           新增/編輯行道地址                                                                                                    | ━━━━━━━━━━━━━━━━━━━━━━━━━━━━━━━━━━━━━━      |                                    |
| 可用餘額 — TWD(主要): NT\$0                                                                                                    | □ □ ፪ 新增/編輯電子郵件                             | <u>約日小確認信用下</u><br><u> 全密碼提示問題</u> |
| 貨幣總計                                                                                                    | 新增/編輯銀行帳戶                                   |                                    |
| TWD(主要) NT\$0 TWD<br>USD \$0.00 USD                                                                                                    | 新增/編輯信用卡                                    | 選全球購物商店優惠<br>特尚到 3C 應有盡有           |
|                                                                                                    | 新增/編輯街道地址                                   |                                    |
| <b>我的週期看到</b> -飯加/大(2011年04月28日至2011年05月                                                                                                    | ( UCO                                       |                                    |
| <u> () ) ) ) ) ( ) ) ) ) ) ) ) ) ) ) ) ) )</u>                                                                                                    | <u>付款狀態用語</u><br>付款狀態 詳細資料 訂聽狀態 / 操作 總羅     |                                    |

#### 填入信用卡資料

### PayPal

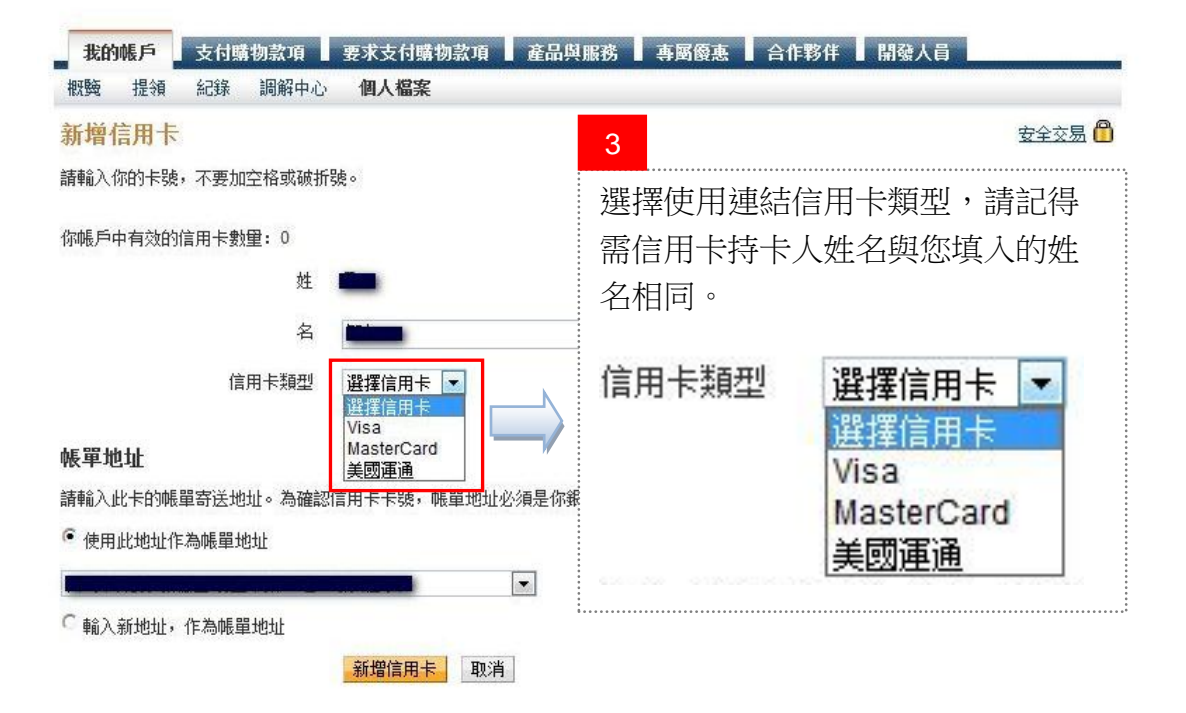

## PayPal

| <b>我的帳戶</b> 支付購物款項 | 要求支付購物款項        | 產品與服務                | 專國優惠       | 合作夥伴        | 開發人員  |    |
|--------------------|-----------------|----------------------|------------|-------------|-------|----|
| 既睡 提領 紀錄 調解中心      | 個人檔案            |                      |            |             |       |    |
| 所增信用卡              |                 |                      |            |             |       |    |
| 輪入你的卡號,不要加空格或破折    | 號。              |                      |            |             |       |    |
| 3帳戶中有效的信用卡數里: 0    |                 |                      | 4          |             |       |    |
| 姓                  | -               |                      | 繼續請        | 論λ信E        | 日卡卡將、 | 五川 |
| 名                  |                 |                      | 111日的      | [4](1)(1)   | 汉諮编號。 | 11 |
| 信用卡類型              | Visa 💌          |                      |            |             |       |    |
| 卡號                 |                 | VISA                 | Maxing 200 |             |       |    |
| 到期日                | 01 - 2011 -     |                      |            |             |       |    |
| 信用卡認證編號            | 信用卡背面末 3 码, 若為美 | 园運通卡,則為信<br>物合用上物的合料 | 用卡正面四码。    | 4.6.9       |       |    |
|                    | 210710 233      |                      | 112日天間理3   | <u>. 71</u> |       |    |

#### 帳單地址

請輸入此卡的帳單寄送地址。為確認信用卡卡號,帳單地址必須是你銀行月結單上顯示的地址。

• 使用此地址作為帳單地址

| ○ 輸入新地址,作為帳單地址 | 新增信用卡取消 | 5<br>按下「新增信用卡」即可完成 |
|----------------|---------|--------------------|

## 3. 如何收款

## 3-1 透過電子郵件要求付款 (簡易版)

#### 登入 PayPal (<u>http://paypal.com/tw</u>)

| PayPal                                                                                                    | 1                                                                                                    |
|----------------------------------------------------------------------------------------------------|----------------------------------------------------------------------------------------------------|
| <text><text><text><text><text><text><text><text><text><text><text><text><text><text><text><text><text><text><text><text><text><text><text><text><text></text></text></text></text></text></text></text></text></text></text></text></text></text></text></text></text></text></text></text></text></text></text></text></text></text> | 請先至 PayPal 網站 左方登入區<br>塊,填入你的 PayPal 帳號與密碼。<br><b>帳戶登入 <sup>●</sup></b><br>電子郵件<br>PayPal 密碼<br>前往<br>我的帳戶▼ |
| PayPal                                                                                                    | <u>登入有問題?</u><br>PayPal 新用戶? <u>註冊</u> .<br>2                                                               |
| 我的帳戶         支付購物款項         要求支付購物款項         產品與服務           管理帳單         要求支付購物款項         建立帳單         帳單設定                                                                                                    | 事题<br>在第一層選單點選「 <b>要求支付購物款項</b> 」,然後在點選頁                                                                    |
| 管理帳單                                                                                                    | 面上的「要求支付購物款項」                                                                                               |
| 要求支付購物款項 建立帳單                                                                                                    |                                                                                                    |
| 基本篩選條件 進階篩選條件                                                                                                    | 我的帳戶 支付購物款項 要求支付購物款項 ;                                                                                      |
| ▶ 所有有效(0) ▶ 未發送(0) ▶ 未付清(0) ▶ 已付款(0)                                                                                                    | ☎ 管理帳單 要求支付購物款項 建立帳單 帳單設定                                                                                   |
| 结果:找不到任何结果                                                                                                    | 管理帳單                                                                                                    |
| 20 筆资料 / 頁                                                                                                    |                                                                                                    |
| <ul> <li>         • 未找到所有帳單? 請前往「紀錄」頁面,查詢原先以開立帳單工具所建     </li> <li>         封存 送品什麼:     </li> </ul>                                                                                                    | <b>山明編単</b> 夏求支付購物款項 是 建立帳單                                                                                 |
| □ 報單日期 到期日 收件人 狀態 (                                                                                                    |                                                                                                    |
| 你尚未建立帳單。                                                                                                    | ii                                                                                                    |
| 封存 <u>送最什麽?</u>                                                                                                    |                                                                                                    |
| 20 筆資料 / 頁                                                                                                    | ▲上一貫   下一貫 匣                                                                                                |

5

繼續

點選「繼續」按鈕。

#### PayPal 繁體中文 -產品與服務 專屬優惠 合作夥伴 開發人員 我的帳戶 支付購物款項 要求支付購物款項 管理帳單 要求支付購物款項 建立帳單 帳單設定 安全交易 🦰 要求支付購物款項 你可以向 PayPal 服務支援的 190 個國家 / 地區內的客戶要求支付購物款項。 即使客戶沒有 PayPal 帳戶,你也可以要求支付購物款項。 3 客戶的電子郵件 輸入顧客(對方)的電子郵件地址 . (若要開立大批帳單, 請以逗號或換行符號區分電子郵件, 並在下頁為每人指定 不同金額.) 金額 4 輸入顧客需支付的金額;另外銷售 新台幣 • 項目請選擇「服務」 銷售項目: C 貨物 C 服務

### 填寫主旨與顧客訊息

| 檢視你的要求並傳送                              |        |    |     |      |       |             |   |
|----------------------------------------|--------|----|-----|------|-------|-------------|---|
| 請確認以下顯示的資料正確無                          | 誤後才繼續。 | 變更 |     |      |       |             |   |
| 說明                                     |        |    |     |      |       | 金額          |   |
| 傳送支付購物款項要求給:<br>詹智仁 (flybird@donjing.c | om)    |    |     |      |       | NT\$100 TWD |   |
|                                        |        |    |     |      | 總計    | NT\$100 TWD |   |
| 取消要求支付購物款項                             |        |    |     |      |       |             |   |
| 寄送電子郵件給收款人                             |        |    | 6   | 輸入電子 | 郵件的主旨 | <b>貢與訊息</b> |   |
| 主旨:                                    |        |    | 4 e |      |       |             |   |
| 來自 王小明 的 PayPal支                       | 付購物款項要 | 题求 |     |      |       |             |   |
| 訊息(潠填)                                 |        |    |     |      |       |             |   |
| 輸入給付款人的個人訊息。                           |        |    |     |      |       |             | * |
|                                        |        |    |     |      |       |             |   |
|                                        |        |    |     |      |       |             |   |

| PayPal                       | 8 完成發送                                                  |  |
|------------------------------|---------------------------------------------------------|--|
| 我的帳戶 支付購物款項<br>管理帳單 要求支付購物款項 | <b>要求支付購物款項</b> 產品與服務 ■ 專函優惠 ■ 合作夥伴 ■ 開發人員<br>建立帳單 帳單設定 |  |

#### 你的支付購物款項要求已發出

你已發出支付購物款項要求:金額為 NT\$100 TWD,對象為 **詹智仁 (flybird@donjing.com)**。 我們已發出要求支付購物款項的電子郵件給你的客戶。若收到購物款項,我們會以電子郵件通知你。

檢視此要求詳細資料

付款要求發出的同時,你也會收到 PayPal 的確認信

### PayPal"

| Michael Cheng, 你好:<br>你已將 NT\$1 TWD的支付購物款項要求發送給 鄭 字棠。我們會在你收到購物款項後寄送確認電子郵件給你。<br>請注意, 此支付購物款項要求可能會在一段時間後, 才會顯示在你帳戶「概覧」的「近期活動」清單中。<br><b>你發出的支付購物款項要求如下:</b><br>支付購物款項要求金額: NT\$1 TWD<br>支付購物款項要求的主旨: 來自 Michael Cheng 的 PayPal 支付購物款項要求 |
|----------------------------------------------------------------------------------------------------|
| 你已將 NT\$1 TWD的支付購物款項要求報送給 鄭 字葉。我們會在你收到購物款項後寄送確認電子郵件給你。<br>請注意,此支付購物款項要求可能會在一段時間後,才會顯示在你帳戶「概覧」的「近期活動」清單中。<br><b>你發出的支付購物款項要求如下:</b><br>支付購物款項要求金額: NT\$1 TWD<br>支付購物款項要求的主旨: 來自 Michael Cheng 的 PayPal 支付購物款項要求                         |
| 請注意,此支付購物款項要求可能會在一段時間後,才會顯示在你帳戶「概覧」的「近期活動」清單中。<br><b>你發出的支付購物款項要求如下:</b><br>支付購物款項要求金額: NT\$1 TWD<br>支付購物款項要求的主旨: 來自 Michael Cheng 的 PayPal 支付購物款項要求                                                                                   |
| 体發出的支付購物款項要求如下:<br>支付購物款項要求金額: NT\$1 TWD<br>支付購物款項要求的主旨: 來自 Michael Cheng 的 PayPal 支付購物款項要求                                                                                                    |
| 支付購物款項要求金額: NT\$1 TWD<br>支付購物款項要求的主旨: 來自 Michael Cheng 的 PayPal 支付購物款項要求                                                                                                    |
| 支付購物款項要求的主旨: 來自 Michael Cheng 的 PayPal 支付購物款項要求                                                                                                    |
|                                                                                                    |
|                                                                                                    |
| 需要取清或變更此支付醫物款項要求?                                                                                                    |
| 1. 諸登入 PayPal 帳戶並前往 <u>交易紀簽</u>                                                                                                    |
| 2、找出此支付購物款項要求<br>3、按一下「 <b>取済」</b>                                                                                                    |
| 確認你的銀行帳戶並獲得認證。就是這麼簡單!                                                                                                    |
| 認證完成後,你就能輕鬆地從 PayPal 帳 产提領交易款項到銀行帳 户。你的初始支付和提領限額也會一併取消。                                                                                                    |
| 此致。<br>PayPal                                                                                                    |

## **PayPal**<sup>\*</sup>

| 我的帳戶 支付購物款項 要<br>概覺 提領 紀錄 調解中心 伯<br>教迎, 一一一一一一一一一一一一一一一一一一一一一一一一一一一一一一一一一一一一 | ≵支付購物款項 產品<br>副人檔案<br>四番 | 與服務 專                       | 層優惠 📘 🕇                        | 合作夥伴 📗 開養)       | 人員             |
|------------------------------------------------------------------------------|--------------------------|-----------------------------|--------------------------------|------------------|----------------|
| PayPal餘額:NT\$0 TWD                                                           | <u></u>                  |                             |                                | <u> </u>         | <u>酒</u>       |
| 可用餘額 – TWD(主要): NT\$0 TW<br>總餘額(所有貨幣、可用及待處理)轉                                | /D<br>換為 TWD: NT\$0 TWD  | 3 隠藏                        |                                |                  |                |
| <sup>貨幣</sup><br>TWD(主要)                                                     | 總計<br>TT\$0 TWD          |                             | <b>既覽</b> 」頁,<br><b>宮子郵件</b> 要 | 你會看到近七天          | 天所有的款<br>顧客尚未付 |
| USD                                                                          | \$0.00 USD 款E            | 与动, C / 门 - 司<br>寺, 「 付 款 批 | 大態」會顯                          | 〔示「 <b>待處理</b> 」 |                |
| 我的近期活動   <u>已收到的款項</u>   <u>已發出</u>                                          | <br><u>的款項</u>           | Ì                           |                                | 捡                |                |
| <b>我的近期活動</b> -最近7天(2011年05<br>封存 這是什麼                                       | 月05日至 2011年05月12         | 3)                          |                                |                  | 付              |
| □ 日期 🤍 類                                                                     | 型 姓名 / 電子郵件              | 付款狀態                        | 詳細資料                           | 訂購狀態/操作          |                |
| □ 2011年05月12日 帳                                                              | 單 到 鄭 宇棠                 | 待處理                         | 詳細資料                           | 提醒 🗸             |                |

## 4. 取消付款要求、確認款項與退款

### 4-1 取消已發出的付款要求

#### 登入 PayPal (http://paypal.com/tw)

| PayPal                                                                                             |                                       |                                                                                                    | 1 |                  |      |
|----------------------------------------------------------------------------------------------------|---------------------------------------|----------------------------------------------------------------------------------------------------|---|------------------|------|
| 首頁 個人 有素<br>了解 PayPal 的服務 常見問                                                                      | 產品與服務 ┃ 考減1股票 ┃ 合作187件 ┃ 開発人<br>3.    | \$<br>                                                                                                    | 謮 | 先至 PayPal 網站 左方  | 登入區  |
| 報户登入 @<br>電子郵件<br>yutang212@gmail.com<br>PayPal 宏碼                                                 | <b>歡迎來到 PayPal</b><br>更快速、簡單的跨國線上交易支付 | 平台 <u>了輕詳憤</u>                                                                                                    | 塊 | ,填入你的 PayPal 帳號與 | 與密碼。 |
| 前往<br>我的稱戶 ▼<br><u> 登入</u><br><u> 登入</u><br><u> 登入</u><br>PayPer新用戶? 註題。                           |                                       |                                                                                                    |   | 帳戶登入 🖞           |      |
| 最 新 消 息 <u> 按 這 禅</u><br>了 解 PayPal 的 服務                                                           | 線上購物<br>安全進行跨國線上購物                    | 線上銷售<br>開拓國際市場業務                                                                                                    |   | 電子郵件             |      |
| <u>计型是 ParPar?</u><br>数子上数<br>ParPaは使用数型<br>ParPaは使用数型<br>ParPaは使用数型<br>ParPaは使用数<br>数 <b>P</b> 加数 |                                       | <ul> <li>         ・ 第985年3年1月1日第2月1日日第2月1日日第2月1日日第2月1日日第2月1日日第2月1日日第1月1日日第1月1日第1月1日第1月1日日第1月1日日第1月1日日第1月1日日第1月1日年5月1日年5月1日年5月1日年5月1日年5月1日年5月1日年5月1日年</li></ul> |   | PayPal 密碼        |      |
|                                                                                                    |                                       |                                                                                                    |   | 前1±<br>我的帳戶 ▼    |      |
|                                                                                                    |                                       |                                                                                                    |   | 登入               |      |
|                                                                                                    |                                       |                                                                                                    | i | 登入有問題?           |      |
|                                                                                                    |                                       |                                                                                                    |   | PayPal 新用戶? 註冊.  |      |
|                                                                                                    |                                       |                                                                                                    | _ |                  |      |

#### 進入交易詳細資料頁

## **PayPal**<sup>\*</sup>

| 我的我广美的模仿是                                                                                     | хя <u></u> <u></u> <del>х</del> х т                     | 11.11.027-34                                                  |                                                |                               |                          |                                   |
|-----------------------------------------------------------------------------------------------|---------------------------------------------------------|---------------------------------------------------------------|------------------------------------------------|-------------------------------|--------------------------|-----------------------------------|
| 夏 提領 紀錄 調                                                                                     | 臃中心 個人攜                                                 | 案                                                             |                                                |                               |                          |                                   |
| 迎,                                                                                            |                                                         |                                                               |                                                |                               |                          |                                   |
| □類型: 特選 │ 狀態:ヲ                                                                                | 卡認證 <u>獲得認證</u>                                         |                                                               |                                                |                               |                          | Ŧ                                 |
| PayPal <b>餘額:NT\$0 T</b>                                                                      | WD                                                      |                                                               |                                                |                               |                          | <u> 檢視限額 管理貨幣</u>                 |
| 可用餘額 — TWD(主要)                                                                                | : NT\$0 TWD                                             |                                                               |                                                |                               |                          |                                   |
| 總餘額(所有貨幣、可用及                                                                                  | ≷待處理)轉換為                                                | TWD: NT\$0                                                    | TWD 🖃 🚟藏                                       |                               |                          |                                   |
| 貨幣                                                                                            |                                                         | 總計                                                            |                                                |                               |                          |                                   |
|                                                                                               |                                                         |                                                               |                                                |                               |                          |                                   |
| TWD(主要)                                                                                       | I                                                       | NT\$0 TWD                                                     |                                                |                               |                          |                                   |
| TWD(主要)<br>USD                                                                                | ا<br>؛                                                  | NT\$0 TWD<br>\$0.00 USD                                       |                                                |                               |                          |                                   |
| TWD(主要)<br>USD                                                                                | :                                                       | NT\$0 TWD<br>\$0.00 USD                                       |                                                |                               |                          |                                   |
| TWD(主要)<br>USD<br>的近期活動   <u>己收到的款</u>                                                        | <br>9<br>項   已發出的款)                                     | NT\$0 TWD<br>\$0.00 USD<br>項                                  | 2                                              |                               |                          | <u> 檢視我的所有交易</u>                  |
| TWD(主要)<br>USD<br>的近期活動   <u>已收到的款</u><br><b>民的近期活動</b> - 最近 7 天                              | !<br>項   <u>已發出的款</u><br>(2011年05月05                    | NT\$0 TWD<br>\$0.00 USD<br>項<br>日至 2011年0                     | 2<br>15月12日<br>找到日                             | 1發出的付                         | ·封亜求,                    | <u> </u>                          |
| TWD(主要)<br>USD<br>的近期活動   <u>已收到的款</u><br><b>既的近期活動</b> - 最近 7 天<br>封存 這是什麼                   | !<br>項   <u>己發出的款</u><br>(2011年05月05                    | NT\$0 TWD<br>\$0.00 USD<br>項<br>日至 2011年0                     | 2<br>15月12日<br>找到E<br>點選評                      | 2發出的付<br>洋細資料                 | 款要求,                     | <u> 檢視我的所有交易</u><br><u>付款狀態用語</u> |
| TWD(主要)<br>USD<br>的近期活動   <u>已收到的款</u><br><b>我的近期活動</b> -最近7天<br>封存 這是什麼                      | I<br>項   <u>已發出的款</u><br>(2011年05月05<br>▼ → 類型          | NT\$0 TWD<br>\$0.00 USD<br>項<br>日 至 2011年0<br>姓名 / 電子郵        | 2<br>15月12日<br>找到日<br>點選訂<br>3件 付款狀態           | 已發出的付<br>洋細資料<br>詳細資料         | 款要求,                     | <u> </u>                          |
| TWD(主要)<br>USD<br>的近期活動   <u>已收到的款</u><br><b>民的近期活動</b> -最近7天<br>封存 這是什麼<br>日期<br>2011年05月12日 | 項 │ <u>已發出的款</u><br>( 2011年05月05<br>)<br>● → 類型<br>帳單 到 | NT\$0 TWD<br>\$0.00 USD<br>項<br>日至 2011年0<br>姓名 / 電子郵<br>鄭 宇棠 | 2<br>15月12日<br>找到已<br>點選訂<br>3件<br>付款狀態<br>已發出 | 已發出的付<br>羊細資料<br>詳細資料<br>詳細資料 | ·款要求,<br>訂購狀態/操作<br>提醒 ▼ | <u> </u>                          |

如果是透過電子郵件要求付款的帳單明細頁面

## **PayPal**<sup>°</sup>

| <b>我的帳戶</b> 支付購物款項   | 要求支付購物款項 產品與服務 專屬優惠 合作夥伴 開發人員   |
|----------------------|---------------------------------|
| <b>概覽</b> 提領 紀錄 調解 · | 2心 個人檔案                         |
| 支付購物款項要求詳細<br>已送出要求  | 資料<br>新                         |
| 從:                   | Michael Cheng                   |
| 至:                   | 鄭 宇棠 (yutang212@gmail.com)      |
| 金額:                  | NT\$1,500 TWD                   |
| 狀態:                  |                                 |
| 要求日期:                | 2011年05月12日                     |
| 主旨:                  | 來自 海邊民宿的 PayPal 支付購物款項要求        |
| 附註:                  | 謝謝你的電話預定,麻煩先預付訂金                |
|                      | 取消支付購物款項要求 編輯 發送提醒電子郵件 返回「我的帳戶」 |

### 如果是透過電子帳單要求付款的帳單明細頁面

| 我的帳戶   | 支付購物款項         | 要求支付購物款項            | 產品與服務               | 專層優惠  | 合作夥伴         | 開發人員 |      |
|--------|----------------|---------------------|---------------------|-------|--------------|------|------|
| 管理帳單   | 要求支付購物款項       | 建立帳單 帳單設定           |                     |       |              |      |      |
| 帳單明細   |                |                     |                     |       |              |      | 安全 💾 |
|        | <b>已將帳單送至:</b> | yutang212@gmail.cor | n                   |       |              |      |      |
|        | 狀態:            | 已發出,日期:2011年        | <sup>E</sup> 05月12日 |       |              |      |      |
|        | 備忘録:           | 夫婦,一個吃素             |                     |       |              |      |      |
|        |                |                     | 3                   |       |              |      |      |
| 編輯 提醒  | 醒 列印 標記為i      | 已付款 複製 取消帳          | <b>單</b> 點選         | 「取消帳單 | <b>」</b> 即可完 | 成    |      |
| 前往「我的帳 | 191            |                     | ······              |       |              |      |      |
|        |                |                     |                     |       |              |      | 帳單   |

### 4-2 確認款項與退款

#### 款項一入帳,PayPal 會立即寄送電子郵件通知

| 封存 回報為垃圾郵件                                                   | 刪除 移至▼ 標籤▼ 更多動作▼ 重新整理                                                                                           | 407 個中的第1-50 個 較舊 ) <u>最</u> 舊 » |
|--------------------------------------------------------------|----------------------------------------------------------------------------------------------------|----------------------------------|
| 選取:全部、清除全部、                                                  | 已讀郵件、 未讀郵件、 已加星號、 未加星號                                                                                          |                                  |
|                                                              |                                                                                                    | 11:50                            |
| 🔲 🗇 flybird@                                                 | 來自 王小明 的 PayPal 支付購物款                                                                                           | x項要求 11:08                       |
|                                                              |                                                                                                    | 1                                |
|                                                              |                                                                                                    | ·<br>                            |
| 宣任内交 加下                                                      |                                                                                                    |                                  |
|                                                              |                                                                                                    | 來日 FayFai 收到付款的通知                |
|                                                              | 支援方: PayPal                                                                                                    | ii                               |
|                                                              |                                                                                                    |                                  |
| · (optiz :                                                   |                                                                                                    |                                  |
|                                                              | 行。                                                                                                    |                                  |
|                                                              |                                                                                                    |                                  |
| 付款詳細資料                                                       |                                                                                                    |                                  |
| 金額:                                                          | NT\$100 TWD                                                                                                    |                                  |
| 交易日期:                                                        | 2011年05月12日                                                                                                    |                                  |
| 交易 ID:                                                       | 3KW41220W6076810D                                                                                               |                                  |
| 主旨:                                                          | 來自 壬小明 的 PayPal 支付購物款項要<br>求                                                                                    |                                  |
|                                                              |                                                                                                    |                                  |
| 線上檢視此筆交易的詳細資料                                                |                                                                                                    |                                  |
| ■夏夏夏夏夏夏日認證的買家。                                               |                                                                                                    |                                  |
| Citization 已完成 PayPal 認證程序                                   | \$、可協助確認其身份,以及是否擁有已確認的銀行帳戶,或是已通過                                                                                |                                  |
| PayPal Extras MasterCard <sup>®</sup> 自<br>PayPal 認證程序是一種安全性 | 内核准。<br>:措施,可確認用戶是否持有在 PavPal 使用的銀行帳戶或信用卡。確認                                                                    |                                  |
| 每位用戶的身份可幫助防止詐騙                                               | 蹁(例如身份盜用等),並可提升在 PayPal 付款的安全性。                                                                                 |                                  |
|                                                              |                                                                                                    |                                  |
| 運送資料:                                                        |                                                                                                    |                                  |
| 地址: 💼                                                        |                                                                                                    |                                  |
| 台<br>Ta                                                      | 湾<br>aipei                                                                                                    |                                  |
| 6F<br>S(                                                     | F., No.277-1 and the second second second second second second second second second second second second second |                                  |
| 地址狀態: 未                                                      | GALE 2                                                                                                    |                                  |
|                                                              |                                                                                                    |                                  |

### 登入 PayPal (<u>http://paypal.com/tw</u>)

| PavPal                                                                                                    |                                                                                                    |                                                                                                    |                                          | 2                                         |                                    |             |                 |       |                                                                 |          |
|----------------------------------------------------------------------------------------------------|----------------------------------------------------------------------------------------------------|----------------------------------------------------------------------------------------------------|------------------------------------------|-------------------------------------------|------------------------------------|-------------|-----------------|-------|-----------------------------------------------------------------|----------|
| 首頁 個人 向定                                                                                                    | 產品與顧問 專觸優遇 合作夥伴 開發人                                                                                                    |                                                                                                    |                                          | 詰生至                                       | PavPal                             | 網社 左方刻      | 学入国             |       |                                                                 |          |
| 了解 PayPal 的服務 軍見問<br>毎 <b>尸登入 ①</b><br>電子郵件<br>jutang212@gmail.com<br>PayPal 変活                                                                                                    | 国<br><i>歡迎來到 PayPal</i><br>更快速、簡單的跨國線上交易支付                                                                                                    | 平台 <u>了解詳请</u>                                                                                                    |                                          | <sub>明九王</sub><br>塊,填                     | 入你的 F                              | ayPal 帳號與   | 與密碼。            |       |                                                                 |          |
| Paperal (A)       前住       第1       並入       並入       並入       並入       並入       並入       近日       第5       第5< | <ul> <li>二上環初</li> <li>史上環初</li> <li>史金仁政治(上現約)</li> <li>集大会: 天空上現社)、県港市省の政府高い</li> <li>市合: 大学工具の社)、県港市省の政府高い</li> <li>市合: 大学工具の社)、県港市省の政府高い</li> <li>中国、市内市市市市市市市市市市市市市市市市市市市市市市市市市市市市市市市市市市市</li></ul> | 泉上員等<br>第上員等<br>用石間原用 場果経<br>一、四条字の回義型、<br>等、四条字の回義型、<br>等、四条字の目前、<br>名字のの回義型、<br>、<br>、<br>、<br>、<br>、<br>、<br>、<br>、<br>、<br>、<br>、<br>、<br>、<br>、<br>、<br>、<br>、<br>、 | 2010 100 100 100 100 100 100 100 100 100 | 帳戶<br>電子垂<br> <br>PayPa<br>前往<br>我的<br>愛入 |                                    |             |                 |       |                                                                 |          |
| Payl                                                                                                    | Pal                                                                                                    |                                                                                                    |                                          | PayPal                                    | <u>周題:</u><br> 新用戶? <mark>畫</mark> | <u>È∰</u> . |                 |       |                                                                 |          |
| 我的帳戶                                                                                                    | 支付購物款項                                                                                                    | 要求支付購                                                                                                    | 物款項 產品                                   | 與服務 🚺                                     | 專國優惠                               | 合作夥伴 開      | 發人員             |       |                                                                 |          |
| 化化物化 提利                                                                                                    | 紀錄 調解中心                                                                                                    | 個人福柔                                                                                                    |                                          |                                           |                                    |             |                 |       |                                                                 |          |
| <b>歓迎</b> ,                                                                                                    | 異│ 狀態: 已認證                                                                                                    |                                                                                                    |                                          |                                           |                                    |             |                 | 上次登入  | 時間                                                              |          |
| Day Dat #28                                                                                                    |                                                                                                    |                                                                                                    |                                          |                                           |                                    |             | AND THE ADD AND | ĩ     | <u> 1</u><br>11<br>11<br>11<br>11<br>11<br>11<br>11<br>11<br>11 |          |
| PayPai 時間                                                                                                    |                                                                                                    |                                                                                                    |                                          |                                           |                                    |             |                 |       | 確認                                                              |          |
| 可用餘額-<br>-  -  -  -  -  -  -  -  -  -  -  -  -                                                                                                    | TWD(主要): NT\$<br>有貨幣、可用及待處理                                                                                                    | 37 TWD<br>) 輔換為 TW                                                                                                    | D: NT\$87 TWD                            | 3                                         |                                    |             |                 | ,     | 設定                                                              |          |
| 貨幣                                                                                                    | 177417 1777211222                                                                                                    |                                                                                                    | 總計                                       | 在框                                        | 既覽頁中                               | ,付款狀態       | 為「已完成           | 」即    | 表示雇                                                             | <b> </b> |
| TWD (主                                                                                                    | 要)                                                                                                    | NT\$                                                                                                    | 87 TWD                                   | 成作                                        | 寸款,款                               | 項也已經進       | 到你的 PayH        | Pal 帳 | 戶。你                                                             | 了以點選     |
| USD                                                                                                    |                                                                                                    | \$0.                                                                                                    | 00 USD                                   | 「書                                        | 羊細資料                               | ,查詢該        | 筆交易詳情           |       |                                                                 |          |
| 我的近期活動                                                                                                    | 已收到的款項   已                                                                                                    | 發出的款項                                                                                                    |                                          | 如身                                        | <b></b><br>果需要退                    | 款・點選「       | 發放退款」           | 則可    | 進入逃                                                             | 款程序      |
| 我的近期活                                                                                                    | <b>動</b> -最近7天(2011年                                                                                                    | ≢05月05日3                                                                                                    | 至 2011年05月12E                            | 3)                                        |                                    |             |                 |       |                                                                 |          |
| 封存 這是                                                                                                    | 计应                                                                                                    |                                                                                                    |                                          |                                           |                                    |             | 付款狀態用語          |       |                                                                 |          |
| 日期                                                                                                    | 1911 -                                                                                                    | 類型                                                                                                    | 姓名 / 電子郵件                                | 付款狀態                                      | 詳細資料                               | 訂購狀態/操作     | 總額              |       |                                                                 |          |
| 2011:                                                                                                    | 年05月12日                                                                                                    | 付款從                                                                                                    |                                          | 已完成                                       | 詳細資料                               | 發放退款        | NT\$100 TWD     |       |                                                                 |          |
| 2011:                                                                                                    | 年05月10日                                                                                                    | 帳單到                                                                                                    |                                          | 已發出                                       | 詳細资料                               | 捉醒 ▼        | NT\$453 TWD     |       |                                                                 |          |
| 2011:                                                                                                    | 年05月10日                                                                                                    | 帳單到                                                                                                    | _                                        | 已付款                                       | 詳細資料                               |             | NT\$100 TWD     |       |                                                                 |          |
| 封存 這是                                                                                                    | 什麼                                                                                                    |                                                                                                    |                                          |                                           |                                    |             |                 |       |                                                                 |          |

#### 交易詳細資料頁面

## PayPal

| 了 可以遅送                                                                                                    |                                                                                                    | 付款狀態:已到                                                    |
|----------------------------------------------------------------------------------------------------|----------------------------------------------------------------------------------------------------|------------------------------------------------------------|
| 我們建議你:                                                                                                    |                                                                                                    | 夏家安全保障:                                                    |
| <ul> <li> 朝終買家以確認購物交易利</li> <li> 使用有等な時期的浸送用利</li> </ul>                                                                                                    | 扣認證運送地址<br>s                                                                                                    | 小村官算撥<br><b>運送至這個地址:</b>                                   |
| 安全銷售須知                                                                                                    | <u> </u>                                                                                                    | 台灣<br>石書<br>石書<br>6F., No.277-1,<br>Songshan Dist., Taipei |
| 已收到付款(特定交易ID号<br>業務名稱:<br>買家電子郵件:<br>購物款項發出至:                                                                                                    | ģ碼 3KW41220W6076810D)<br>■●●●●●●●●●●●●●●●●●●●●●●●●●●●●●●●●●●●●                                                                                                    | : 非美國 - 已認證)                                               |
| 已收到付款(特定交易ID号<br>業務名稱:<br>買家電子郵件:<br>購物款項發出至:<br>業務聯絡資料<br>客戶服務 URL:<br>客戶服務電子郵件:                                                                                                    | e碼 3KW41220W6076810D)<br>「」<br>「」<br>flybird@d<br>service@d<br><u>http://www.</u><br>flybird@d<br>flybird@d                                                                                                    | : <b>非美國 - 已認證</b> )<br>買家聯繫資料                             |
| 已收到付款(特定交易ID号<br>業務名稱:<br>買家電子郵件:<br>購物款項發出至:<br>業務聯絡資料<br>客戶服務 URL:<br>客戶服務電子郵件:<br>客戶服務電話:                                                                                                    | e碼 3KW41220W6076810D)<br>「」<br>「」<br>flybird@d<br>service@d<br><u>http://www.least.com.tw</u><br><u>flybird@</u><br>+886                                                                                                    | : 非美國 - 已認證)<br>買家聯繫資料                                     |
| 已收到付款(特定交易10号<br>業務名稱:<br>買家電子郵件:<br>購物款項發出至:<br>業務聯絡資料<br>客戶服務 URL:<br>客戶服務電子郵件:<br>客戶服務電話:<br>總全額:<br>專用金額:<br>淨額:                                                                                  | e碼 3KW41220W6076810D)<br>「Ubited (該筆款項的付款人<br>flybird@d<br>service@d<br>http://www.limit.com.tw<br>flybird@d<br>+886<br>NT\$100 TWD<br>-NT\$13 TWD<br>NT\$87 TWD                                                                                                    | : 非美國 - 已認證)<br>買家聯繫資料                                     |
| 已收到付款(特定交易10号<br>業務名稱:<br>買家電子郵件:<br>購物款項發出至:<br>業務聯絡資料<br>客戶服務 URL:<br>客戶服務電子郵件:<br>客戶服務電話:<br>總金額:<br>書用金額:<br>淨額:                                                                                  | k碼 3KW41220W6076810D)   k碼 3kW41220W6076810D)   flybird@d   service@d   http://www.imit.com.tw   flybird@    http://www.imit.com.tw   flybird@    http://www.imit.com.tw    flybird@   http://www.imit.com.tw   flybird@    http://www.imit.com.tw   flybird@    http://www.imit.com.tw   flybird@    http://www.imit.com.tw   flybird@    http://www.imit.com.tw   flybird@    http://www.imit.com.tw   flybird@    http://www.imit.com.tw   flybird@    http://www.imit.com.tw    flybird@    http://www.imit.com.tw   flybird@    http://www.imit.com.tw   flybird@    http://www.imit.com.tw    flybird@    http://www.imit.com.tw   flybird@    http://www.imit.com.tw    flybird@    http://www.imit.com.tw    flybird@    http://www.imit.com.tw    flybird@    http://www.imit.com.tw    flybird@    http://www.imit.com.tw    http://www.imit.com.tw    flybird@    http://www.imit.com.tw    http://www.imit.com.tw  < | : <b>非美國 - 已認證</b> )<br>買家聯繫資料                             |
| <ul> <li>已收到付款(特定交易10号)</li> <li>業務名稱:</li> <li>買家電子郵件:</li> <li>購物款項發出至:</li> <li>業務聯絡資料</li> <li>客戶服務 URL:</li> <li>客戶服務電子郵件:</li> <li>客戶服務電話:</li> <li>線金額:</li> <li>書用金額:</li> <li>淨額:</li> </ul> | k碼 3KW41220W6076810D) 《 读筆款I面的付款人 flybird@d service@d http://www.let.com.tw flybird@ +886 NT\$100 TWD -NT\$13 TWD NT\$87 TWD 發放退款 2 (你最多可在 60 天內退款。 2011年05月12日 11:07:49 GMT+08:00                                                                                                    | : <b>非美國 - 已認證</b> )<br>買家聯繫資料<br>買家付款時間                   |

## 5. 如何提款

### 登入 PayPal (<u>http://paypal.com/tw</u>), 選擇「提領」

| PayPal                                                                                                    | 1                                                                                                    |                               |
|----------------------------------------------------------------------------------------------------|----------------------------------------------------------------------------------------------------|-------------------------------|
| <text><text><text><text><text><text><text><text><text><text><text><text><text><text><text><text><text><text><text><text><text><text><text></text></text></text></text></text></text></text></text></text></text></text></text></text></text></text></text></text></text></text></text></text></text></text>                                                                                                    | 請先至 <b>PayPal</b> 網站 左方登入區<br>塊,填入你的 PayPal 帳號與密碼。<br><b>帳戶登入 <sup>●</sup></b><br><sup>●</sup><br><sup>●</sup><br><sup>●</sup><br><sup>●</sup><br><sup>●</sup><br><sup>●</sup><br><sup>●</sup><br><sup>●</sup> | <br>出   武羽   文長安全享張<br>宏雄主之 • |
| 我的帳戶         文包購初款           概驗         提領         紀錄         調         我的帳戶         文           歡迎,         建築         読         職         我的帳戶         文           微戶類型;         特選         狀態;         未該         概覽         提領         紀           BayBat 给教:         NT\$0 Tr         Tr          Tr         Tr         Tr          Tr          Tr <tr< th=""><th>付購物款項 要求支付購<br/>錄 調解中心 個人檔案</th><th>年05月05日 16:59 GMT+08:00</th></tr<> | 付購物款項 要求支付購<br>錄 調解中心 個人檔案                                                                                                    | 年05月05日 16:59 GMT+08:00       |
|                                                                                                    | · <u>Location</u> · <u>Location</u> · <u>建结计确</u> 論                                                                                                    | 図信用卡                          |
| □用酥額 - IWD (主要): NT\$0 TWD<br>總餘額(所有貨幣、可用及待處理)轉換為 TWD: NT\$0 TWD □ 週間                                                                                                    | ◎ → 確認銀行的                                                                                                    | 1 <u>F</u>                    |
| 後幣 總計                                                                                                    | >設定密碼指                                                                                                    | 建六問題                          |
| TWD(主要) NT\$0 TWD                                                                                                    | > 政策更新                                                                                                    |                               |
| USD \$0.00 USD                                                                                                    | 精選全球<br>從時尚到 3                                                                                                    | 構物商店優惠<br>C 應有盡有              |
| 我的近期活動   <u>已版到的款項   已融出的款項</u><br><b>我的近期活動</b> - 最近7 天 (2011年04日30日 至 2011年05日07日)                                                                                                    | 拾視我的所有交易                                                                                                    | 立即購                           |

## **PayPal**<sup>\*</sup>

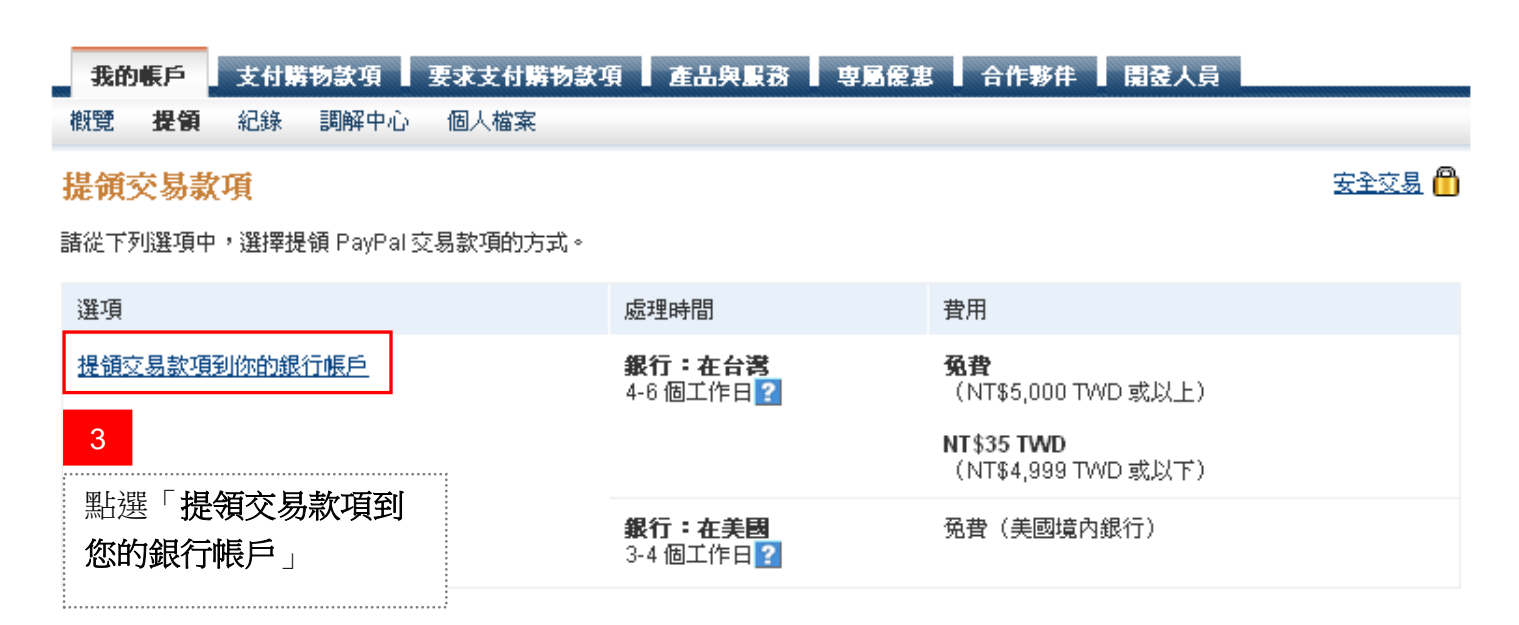

#### 填入需提領的款項

### PayPal

| 我的帳戶                   | 支付購物款項                        | 要求支付購物款項 產品                     | 與服務 專屬                           | <b>慶惠</b> 合作夥伴 | 開發人員      |                  |
|------------------------|-------------------------------|---------------------------------|----------------------------------|----------------|-----------|------------------|
| <b>教覽</b> 提領           | 紀錄 調解中心                       | 個人檔案                            |                                  |                |           |                  |
| 提領交易款                  | 項到你的銀行                        | <b>帳</b> 戶                      |                                  |                |           | 安全交易 🖰           |
| 諸指定你要提領                | 的交易款項金額與銀                     | 行帳戶,提領交易款項需逹到;                  | 最低提領金額。                          |                |           |                  |
| 此作業需要 <u>4-6</u>       | 個工作日才可完成提                     | 領,視你銀行假日時間表與付                   | 款政策而定。                           | 4              |           |                  |
|                        | 從此餘額                          | NT\$6,087 TWD 💌                 |                                  | 填寫要領出          | 的款項金額     | 領與選擇要提領的銀        |
|                        | 金額                            | 5087 TWD                        |                                  | 行帳戶            |           |                  |
|                        | 至                             | 中國信託儲蓄 (台灣) X- 100              |                                  |                |           |                  |
| <b>BUEL - 2476</b> \\. |                               | <u>新增銀11限户 貝常換算器</u>            |                                  | 從此餘額           | NT\$6,087 | TWD 🔽            |
| 附註: 請扮必做<br>提領的交易款項    | 館診你要提領 PayPal<br>將會被退回至 PayPa | 父易款俱的銀行帳戶名稱,與<br>計帳戶,並收取退款手續費。副 | 「富初你註冊 Pay」<br>清參閱 <u>費用表</u> 。反 |                |           |                  |
| 他費用的資料,                | 諸直接與你的銀行聯                     | 絡。                              |                                  | 金額             | 5087      | TWD              |
|                        |                               | 繼續 取消                           |                                  |                |           |                  |
|                        |                               |                                 | 9<br>9<br>9<br>9<br>9<br>9       | 至              | 中國信託      | 儲蕃 (台湾) X- 🍱 🖌 🔽 |
|                        |                               |                                 | *<br>*<br>*                      |                |           |                  |

## PayPal

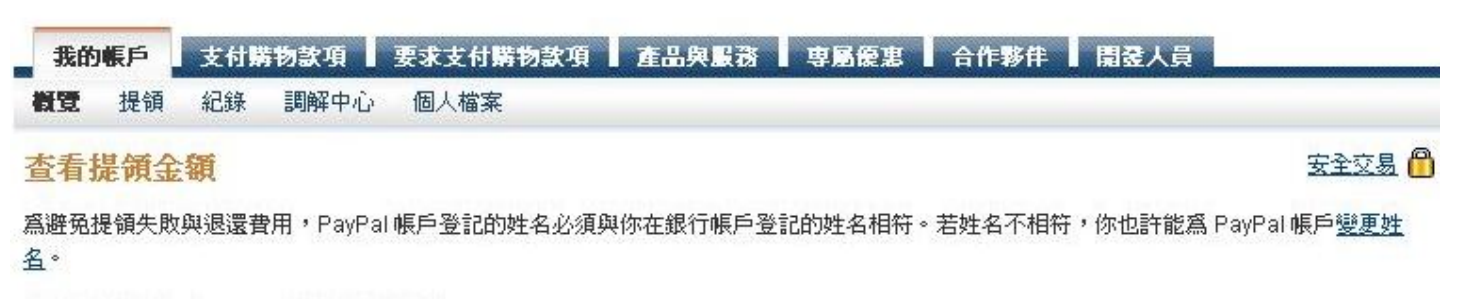

採用的最新匯率由 PayPal 的金融機構提供。

| 金額     | NT\$5,087 TWD                                          |
|--------|--------------------------------------------------------|
| 帳戶上的名稱 | 王小明(若發生後述情形則會收取 NT\$70 TWD 退還費用: <u>名稱與銀行帳戶名稱不符合</u> ) |
| 銀行名稱   | 中國信託                                                   |
| 銀行代碼   | 8220015                                                |
| 帳戶類型   | 儲蓄                                                     |
| 銀行帳戶號碼 | x-7                                                    |
|        | 提交 編輯 取消 6 按下「 <b>提交</b> 」即可完成                         |

#### 從 PayPal 提領到銀行帳戶需要 4 到 6 個工作天

### **PayPal**<sup>\*</sup>

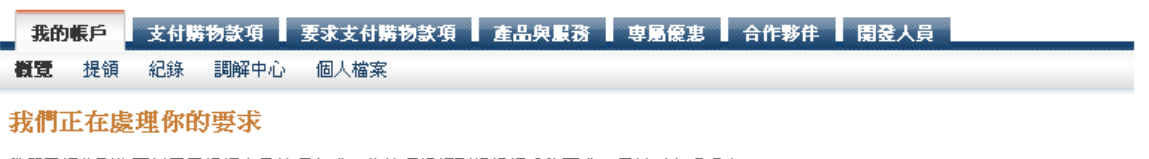

我們已經收到你要以電子提領交易款項方式,將款項提領到銀行帳戶的要求,目前正在處理中。

#### 接下來想要做什麼?

#### > <u>檢視此要求詳細資料</u>

> <u>前往「我的帳戶」</u>

#### 完成提領要求後,該筆交易資料會出現在「概覽」頁

## PayPal

| 我的帳戶 支付購物                                          | 款項 要            | 求支付購物語       | と項 産品タ               | RB I   | 専屬優惠 | 合作夥伴    | 開登人員       |
|----------------------------------------------------|-----------------|--------------|----------------------|--------|------|---------|------------|
| ₹ 提領 紀錄 I                                          | 1994年心          | 個人檔案         |                      |        |      |         |            |
| 迎, <del>————————————————————————————————————</del> |                 |              |                      |        |      |         |            |
| 務名稱:楊賀學   帳戶                                       | 類型:商業           | 狀態:已         | 忍證                   |        |      | 上次登入■   | @gmail.com |
| PayPal <b>餘額:</b> NT\$1,                           | 097 TWE         | þ            |                      |        |      |         | 管理貨幣       |
| 可用餘額 — TWD (主要                                     | ) : NT\$1,(     | 000 TWD      |                      |        |      |         |            |
| 悤餘額(所有貨幣、可用                                        | 及待處理)           | 轉換爲 TWD:     | NT\$1,097 TV         | VD 🗆 🧱 | 或    |         |            |
| 貨幣                                                 |                 |              | 總計                   |        |      |         |            |
| TWD (主要)                                           |                 | NT\$1,000 1  | TWD                  |        |      |         |            |
| USD                                                |                 | \$3.50       | USD                  |        |      |         |            |
| HKD                                                |                 | \$0.00       | HKD                  |        |      |         |            |
| JPY                                                |                 | ¥0           | JPY                  |        |      |         |            |
|                                                    |                 |              |                      |        |      |         |            |
| 的近期活動   已收到的!                                      | <u> 款項   已發</u> | 出的款項         |                      |        |      |         | 檢視我的所有交易   |
| <b>达的近期活動</b> - 最近 7 <del>7</del>                  | き(2011年0        | 05月03日至2     | 011年05月10日           | 3)     |      |         |            |
| 封存這是什麼                                             |                 |              |                      | 7 🖬    | 可以點選 | 「詳細資料   | 料」查看更多詳    |
|                                                    | The state       | 型 姓名/        | 電子郵件                 | 付款狀態   | 詳細資料 | 訂購狀態/操( | 乍總額        |
| 日期                                                 | ₩- 類            | (TTC) (1770) | SUSSEX SPECIAL POLIS |        |      |         |            |

## PayPal

|                     | 211前初款項 上面关款初                   | 学励度海    | 百FF移任 周亞八貝 |
|---------------------|---------------------------------|---------|------------|
| : 提領 紀錄 調解中心 個人     | 《福亲                             | 8       |            |
| <mark>交易詳細資料</mark> |                                 | 坦泊仝郊    | 1451洋细资料   |
|                     |                                 | — 1足々立的 | 和卫士》中有     |
|                     |                                 |         |            |
| 將交易款項提領到銀行帳戶        | • (特定交易 ID 號碼 <b>1866-186</b> 6 |         |            |
|                     |                                 |         |            |
|                     |                                 |         |            |
| 總金額:                | -NT\$5,087 TWD                  |         |            |
| 費用金額:               | NT\$0 TWD                       |         |            |
| 浄額:                 | -NT\$5,087 TWD                  |         |            |
|                     | 1                               |         |            |
| 日期:                 | 2011年05月10日                     |         |            |
| 時間:                 | 16:47:26 GMT+08:00              |         |            |
| 狀態:                 | 待處理                             |         |            |
|                     |                                 |         |            |
| 主旨:                 | 銀行帳戶                            |         |            |

### **6.**如何修改帳戶設定 登入 PayPal (<u>http://paypal.com/tw</u>), 選擇「個人檔案」

| PayPal                                                                                                    |                                                                                                    |                                                                                                    | 1                                                                            |                                                                           |                       |                |                    |                   |                                      |
|----------------------------------------------------------------------------------------------------|----------------------------------------------------------------------------------------------------|----------------------------------------------------------------------------------------------------|------------------------------------------------------------------------------|---------------------------------------------------------------------------|-----------------------|----------------|--------------------|-------------------|--------------------------------------|
| 日本 2人 92 2 2<br>7 P PayPai の影響 生気の感<br>低 7 手入 ()<br>低 7 手入 ()<br>低 7 手入 ()<br>低 7 手入 ()<br>低 7 手入 ()<br>低 市 方名 2 正正<br>低 市 方名 2 正正<br>低 市 方名 2 正正<br>日本<br>日本<br>日本<br>日本<br>日本<br>日本<br>日本<br>日本<br>日本<br>日本 | ANAR 2462 2437 1464<br>(11) 141<br>(11) 141<br>(11 | PA <b>1</b> 分野計加<br>PA <b>1</b> 分野計加<br>和<br>加<br>和<br>二<br>和<br>二<br>二<br>二<br>二<br>二<br>二<br>二<br>二<br>二<br>二<br>二<br>二<br>二 | 請先<br>塊,                                                                     | 至 PayP<br>填入你的<br>戶登入 <sup>(2)</sup><br>子郵件<br>yPal 密碼                    | al 網站 Ź<br>J PayPal 韩 | E方登入區<br>長號與密碼 | 0                  |                   |                                      |
| <b>Payl</b><br>我的帳戶                                                                                                    | <b>РаГ</b><br>支付購物款項 要                                                                                                    | <b>求支付購</b> 例款項 西乙                                                                                                    | □<br>3<br>2<br>1<br>1<br>1<br>1<br>1<br>1<br>1<br>1<br>1<br>1<br>1<br>1<br>1 | 的帳户<br>入<br>1<br>1<br>1<br>1<br>1<br>1<br>1<br>1<br>1<br>1<br>1<br>1<br>1 | <b>註量</b> -<br>下面,繁   |                | 檔案                 | <u>登出</u>   說明    | │ <u>交長安全専區</u><br>繁體中立 <del>、</del> |
| 一次 提示                                                                                                    | <ul> <li>記録 調解中心</li> <li>通 記録 調解中心</li> <li>選 計 新態: 未能證 <u>遵得認認</u></li> <li>mail: NT\$0 TMD</li> </ul>                                                                                                    |                                                                                                    | 我                                                                            | 的帳戶                                                                       | 支付購                   | 物款項            | 要求了                | 友付購∜              | 16:59 GMT+08:00                      |
| 可用餘額-總餘額(所                                                                                                    | ag: 1130 1901<br>- TWD (主要): NT\$0 TN<br>(有貨幣、可用及待處理)車                                                                                                    | ND<br>換為 TWD: NT\$0 TWD(                                                                                                    | 194. <b>兄</b><br>日 道意                                                        | 17年7月                                                                     |                       | 山の田中、し、        | 1四<br>> 確認銀        | 八個余               |                                      |
| 貨幣                                                                                                    |                                                                                                    | <b>终患</b> 告针                                                                                                    |                                                                              |                                                                           |                       |                | > <mark>設定密</mark> | 碼提示問題             |                                      |
| TWD (à                                                                                                    | E要)                                                                                                    | NT\$0 TWD                                                                                                    |                                                                              |                                                                           |                       |                | > <u>政策更</u>       | 新                 |                                      |
| USD                                                                                                    |                                                                                                    | \$0.00 USD                                                                                                    |                                                                              |                                                                           | Δ. say                |                | 精選全從時尚望            | 球購物商店<br>到 3C 應有盡 | 優惠                                   |
| 我的近期活重<br>我的近期早                                                                                                    | 前   <u>已收到的款項   已發出</u><br>5動 - 最近 7 天 (2011年04                                                                                                    | <u>的款項</u><br>4月30日至2011年05月07日                                                                                                | ])                                                                           |                                                                           | <u>*</u>              | 解視我的所有交易       |                    |                   | 立即購                                  |

#### 修改基本帳戶資料,如電子郵件、地址、電話、密碼等

| PayPal                                 |                                        | 3                                                                                             | 在「 <b>帳戶資料</b> 」下面,可以修改:<br><b>電子郵件,街道地址 -</b> 聯絡地址, <b>電</b> |  |  |
|----------------------------------------|----------------------------------------|-----------------------------------------------------------------------------------------------|---------------------------------------------------------------|--|--|
| <b>我的帳戶 支付購物款」</b><br>概覽 提領 紀錄 調解      | 項 ┃ 要求支付職物款項 ┃ 產品與服務 ┃ 専用<br>钟心   個人指案 | <b>話</b> - 聯絡電話, 密碼 - 登入 PayPal 的密<br>碼, 關閉帳戶 - 關閉 PayPal 帳戶                                  |                                                               |  |  |
| 個人檔案摘要                                 |                                        |                                                                                               |                                                               |  |  |
| 商店名稱: <b>鄧 字棠</b><br>安全商店的帳戶 ID: 2Q9A: |                                        |                                                                                               | 帳戶資料                                                          |  |  |
| 若要編輯「個人檔案」資料,請                         | 按一下以下連結。                               |                                                                                               | 電子郵件                                                          |  |  |
| 帳戶資料                                   | 財務資料                                   | <b>賣家偏好設</b> 定                                                                                | 街道地址                                                          |  |  |
| <u>電子郵件</u><br>街道地址                    | <u>信用卡</u><br>銀行帳戶                     | <u>拍賣</u><br>地區稅金                                                                             | 電話                                                            |  |  |
| 電話                                     | <u>黄幣餘額</u>                            | 運費計算                                                                                          |                                                               |  |  |
| <u>于磯與推播通知</u><br><u>密碼</u>            | <u>禮芽及折扣</u><br>我的預先核准付款               | <u> 找儲存的按鈕</u><br><u> 收款偏好設定</u>                                                              | 家碼                                                            |  |  |
| <u>通知</u><br>新増業務資料                    | <u>帳戶月結單</u><br><u>支付清單</u>            | <u>交易狀態更新偏好設定</u><br>網站付款偏好設定                                                                 |                                                               |  |  |
| <u>語言偏好設定</u><br>時區                    | <u>定時定額付款儀表板</u><br>我的結帳設定             | 加密付款設定                                                                                        | <u>~~~~</u><br>新懂業務際料                                         |  |  |
| API 存取<br>服務供應率                        | TASH JUNITERS.AL                       | <u>雪前内秋天周</u><br>聲譽<br>密乐昭歌初身                                                                 |                                                               |  |  |
| 識別偏好設定                                 |                                        | <u>各尸服務訊息</u><br>帳單範本                                                                         |                                                               |  |  |
| <u>商業交易手續費</u><br>關閉帳戶                 |                                        | 語言編碼                                                                                          |                                                               |  |  |
|                                        |                                        |                                                                                               | <u>API1于联</u><br>肥效供应至                                        |  |  |
|                                        |                                        |                                                                                               | <u>服術供應例</u><br>熱加使な知ら                                        |  |  |
|                                        |                                        |                                                                                               | <u>載別補対設定</u><br>安勝主見ては典                                      |  |  |
|                                        |                                        |                                                                                               | <u>尚莱交易主續貫</u>                                                |  |  |
|                                        |                                        |                                                                                               | 關閉帳戶                                                          |  |  |
| 多改基本財務資                                | 資料,如銀行帳戶、信                             | 用卡等                                                                                           |                                                               |  |  |
| PayPal                                 |                                        | 4                                                                                             | 在「 <b>帳戶資料</b> 」下面,可以修改:                                      |  |  |
|                                        |                                        |                                                                                               | 信用卡資料、銀行帳尸等                                                   |  |  |
| 我的帳戶 支付購物款」<br>概覽 提領 紀錄 調解             | 項 ┃ 要求支付購物款項 ┃ 產品與服務 ┃ 専り<br>評中心 個人檔案  | ■ ি 「 「 」 「 」 「 」 「 」 「 」 「 」 「 」 」 「 」 」 「 」 」 」 」 「 」 」 」 」 」 』 『 』 』 』 』 』 』 』 』 』 』 』 』 』 | 財務資料                                                          |  |  |
| 個人檔案摘要                                 |                                        |                                                                                               | 信用卡                                                           |  |  |
| 商店名稱: <b>鄭 字棠</b><br>安全商店的帳戶 ID: 209A: |                                        |                                                                                               | 銀行帳戶                                                          |  |  |
| 若要編輯「個人擋案」資料,請                         |                                        | 貨幣餘額                                                                                          |                                                               |  |  |

| 帳戶資料          | 財務資料                                  | <b>賣家偏好設</b> 定 |
|---------------|---------------------------------------|----------------|
| 電子郵件          | <u>信用卡</u>                            | <u>拍賣</u>      |
| 街道地址          | 銀行帳戶                                  | 地區稅金           |
| 電話            | 貨幣餘額                                  | 運費計算           |
| 手機與推播通知       | <u>禮券及折扣</u>                          | 我儲存的按鈕         |
| 密碼            | 我的預先核准付款                              | <u> </u>       |
| <u>通知</u>     | <u>帳戶月結單</u>                          | 交易狀態更新偏好設定     |
| 新增業務資料        | 支付清單                                  | 網站付款偏好設定       |
| 語言偏好設定        | 定時定額付款儀表板                             | 加密付款設定         |
| 時區            | 我的結帳設定                                | <u>自訂付款頁面</u>  |
| <u>API 存取</u> |                                       | 聲譽             |
| 服務供應商         |                                       | 客戶服務訊息         |
| 識別偏好設定        |                                       | 帳單範本           |
| 商業交易手續費       |                                       | 語言編碼           |
| 關閉帳戶          |                                       |                |
|               | · · · · · · · · · · · · · · · · · · · | •              |

在「**帳戶資料**」下面,可以修改: 信用卡資料、銀行帳戶等 財務資料 信用卡 銀行帳戶 貨幣餘額 禮券及折扣 我的預先核准付款 帳戶月結單 支付清單 定時定額付款儀表板 我的結帳設定

## 7. 如何確認舊的交易資料

登入 PayPal (<u>http://paypal.com/tw</u>), 選擇「紀錄」

|                                                                                  | 1<br>請先至 PayPal 網站 左方登入區<br>塊,填入你的 PayPal 帳號與密碼。<br><b>帳戶登入 <sup>●</sup></b><br>電子郵件<br>[<br>PayPal 密碼<br> |
|----------------------------------------------------------------------------------|----------------------------------------------------------------------------------------------------|
| <b>PayPal</b><br>我的帳戶 支付購物款項 要求支付購 <sup>1</sup> 7款項<br>超發 提領 紀錄 調解中心 個人檔案<br>教迎, | 2 PayPal 新用戶? 註量.<br>在「我的帳戶」下面,點選「紀錄」                                                                      |
| 帳戶類型: 特選 │ 狀態: 未認證 <u>獲得認證</u><br>「                                              | 我的帳戶 支付購物款項 要求支付購 16:59 GMT+08:00                                                                          |
| PayPal 餘額: NT\$0 TWD                                                             | <b> </b>                                                                                                   |
| 可用除額 - TWD(主要): NT\$0 TWD<br>總除額(所有貨幣、可用及待處理)轉換為 TWD: NT\$0 TWD)                 | □ 延宽 → 確認銀行帳戶                                                                                              |
| 貨幣 總計                                                                            | > 設定密碼提示問題                                                                                                 |
| TWD(主要) NT\$0 TWD                                                                | > 政策更新                                                                                                    |
| USD \$0.00 USD                                                                   | 精選全球購物商店優惠                                                                                                 |

#### 所有交易紀錄都可以查詢

### **PayPal**<sup>\*</sup>

| 我                | 的帳戶 支付購物                                                                                                    | 獻項           | 要求支付購物款項      | 產品與服務         | 專屬優惠 | 合作夥  | 半 開発人員             |            |              |                         |
|------------------|----------------------------------------------------------------------------------------------------|--------------|---------------|---------------|------|------|--------------------|------------|--------------|-------------------------|
| 概覽               | 提領 <b>纪錄</b>                                                                                                    | 調解中心         | 個人檔案          |               |      |      |                    |            |              |                         |
| 紀<br>P<br>餘<br>N | 記載     3       Panli 中國最大代購網站,PayPal 獨享服務費 5 折 + 贈 RMB ¥ 50 優惠者     3       近期活動   所有帳戶活動   臺找交易     可以查詢特定的日期       ○ 選擇     ○ 2011-04-13     至 2011-05-13     願示 |              |               |               |      |      |                    |            |              |                         |
| 所有               | 帳戶活動  <u>所有帳戶活</u>                                                                                                    | <u> 動(含餘</u> | (額) 交易款項要求    | 更多篩選條件 💌      |      |      |                    |            | 貨幣           | 「類型 所有貨幣 🔽              |
| )fr              | <b>有帳戶活動 -</b> 2011年(                                                                                                    | 04月13日       | 至 2011年05月13日 |               |      |      |                    | 刻印         | 下載: <u>c</u> | <u>SV</u> <u>更多資料</u> ▼ |
| 移                | 至近期活動 這是什                                                                                                    | 麼            |               |               |      |      |                    |            |              | <u>付款狀態用語</u>           |
|                  | 日期                                                                                                    |              | 類型            | 姓名 / 電子郵件     | 付款狀態 | 詳細資料 | 訂購狀態/操作            | 總額         | 費用           | 浅銀                      |
|                  | 2011年05月12日                                                                                                    |              | 帳單從           | Michael Cheng | 已取消  | 詳細資料 |                    | NT\$1,500  | NT\$0        | NT\$1,500 TWD           |
|                  | 2011年05月12日                                                                                                    |              | 帳單從           | Michael Cheng | 待處理  | 詳細資料 | 支付 NT\$2,300 TWD 🔻 | NT\$2,300  | NT\$0        | NT\$2,300 TWD           |
|                  | 2011年05月11日                                                                                                    |              | 帳單 從          | Michael Cheng | 已取消  | 詳細資料 |                    | NT\$1      | NT\$0        | NT\$1 TWD               |
|                  | 2011年05月10日                                                                                                    |              | 提領到           | 銀行帳戶          | 已完成  | 詳細資料 |                    | -NT\$1,664 | -NT\$35      | -NT\$1,699 TWD          |
|                  | 2011年04月26日                                                                                                    |              | 已送出大宗付款 到     | 大宗付款          | 已完成  | 詳細資料 |                    | -\$1.00    | -\$0.02      | -\$1.02 USD             |
|                  | 2011年04月26日                                                                                                    |              | 已送出大宗付款 到     | 大宗付款          | 已完成  | 詳細資料 |                    | -\$1.00    | -\$0.02      | -\$1.02 USD             |
| 移                | 移至近期活動 這是什麼                                                                                                    |              |               |               |      |      |                    |            |              |                         |

## 8. 客服中心

如果你對 PayPal 使用上有任何的問題, 歡迎你聯絡我們。

若要得到更快的客戶服務,請準備下列資料:

- 你的電話號碼
- 你向 PayPal 註冊的信用卡或銀行帳戶資料
- 在 PayPal 註冊的電子郵件

### PayPal 客戶服務專線: 02-8729-6625

星期一至星期五 8:00 至 22:00 (台灣時間)

星期六至星期日及假日 9:00 至 18:00 (台灣時間)